1. Para ver la presentación Prezi de Cáritas La Rioja, nivel 2 **en internet** abrir: <u>http://prezi.com/cntkhftn\_gqt/caritas-la-rioja-2/</u>

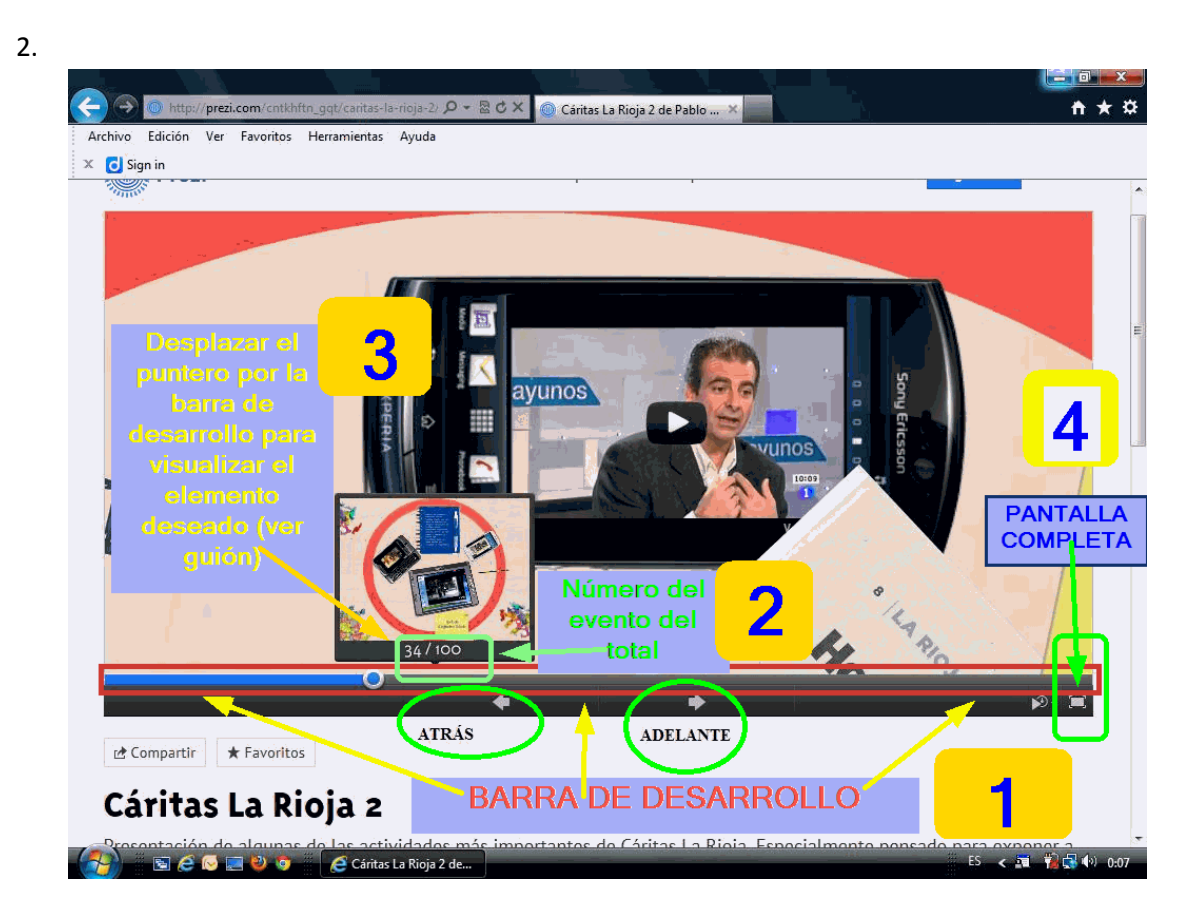

En esta captura de pantalla puedes ver los elementos esenciales:

- 1. La barra de desarrollo que te indica en qué lugar de la presentación estás.
- En el recuadro verde (no se ve muy bien) aparece el número del elemento sobre el que está posicionado el puntero en la barra de desarrollo. En la parte superior aparece una vista en miniatura del elemento número tal (en nuestra captura es el 34).
- 3. Pinchado en la barra de desarrollo podemos ir de un elemento a otro. La vista en miniatura nos será muy útil. Para situarnos en la presentación podemos utilizar el guión. Los números del guión coinciden con los de la presentación.
- 4. Pantalla completa. Pulsar la tecla Esc para salir de pantalla completa.
- 5. Para hacer zoom mover la ruleta del ratón (scroll) o pulsar la flecha arriba para hace zoom in (acercar) y flecha abajo para lograr zoom out (alejar).

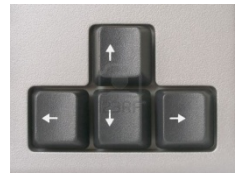

6. Para desplazarte por el lienzo, pincha con el botón izquierdo en el lienzo y arrástralo con la mano cerrada.